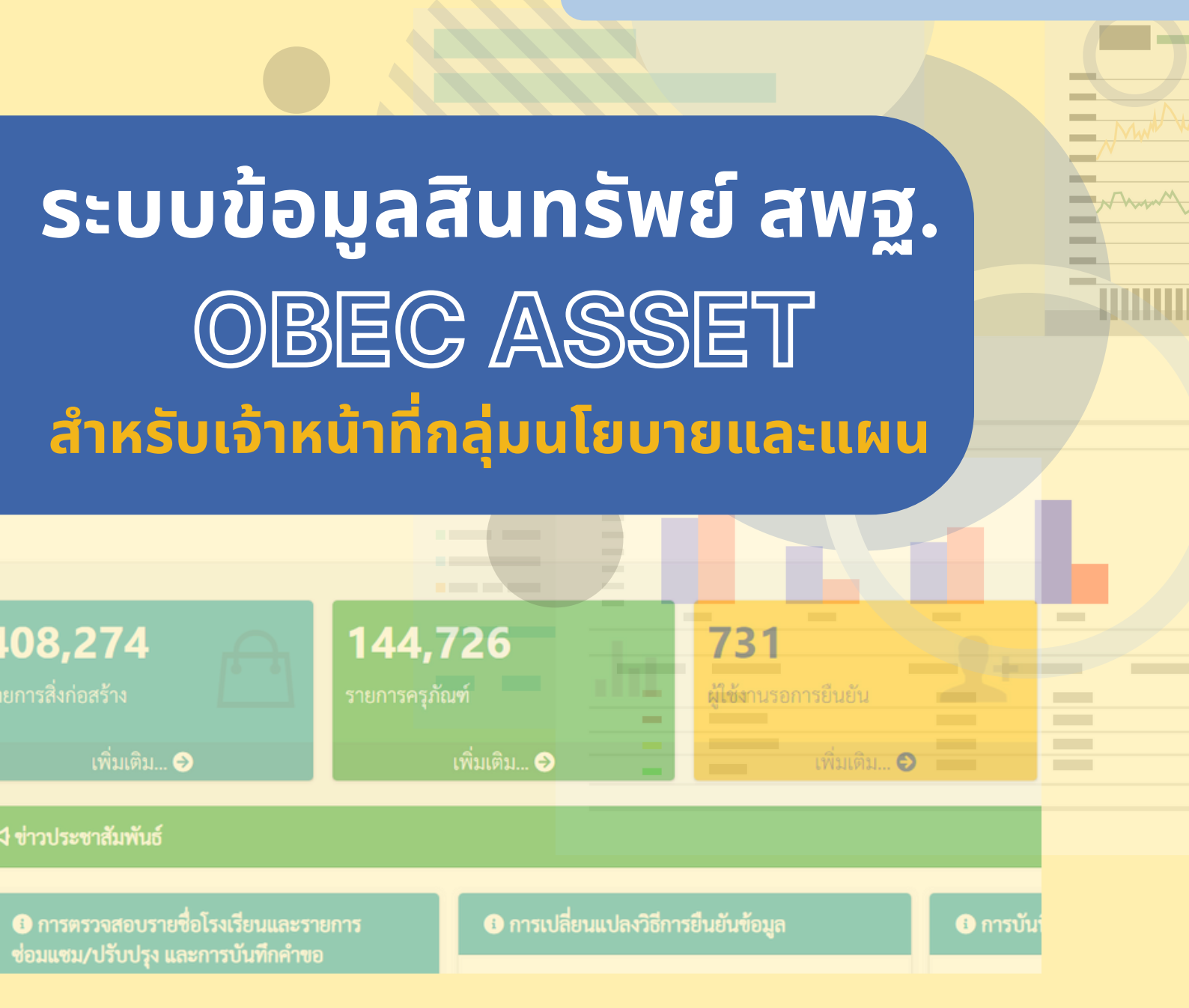

- ข้อมูลสิ่งก่อสร้างโรงเรียน
   ข้อมอดรูจัดเซ็
- ข้อมูลครุภัณฑ์

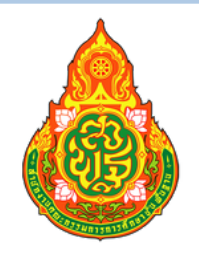

สำนักนโยบายและแผนการศึกษาขั้นพื้นฐาน สำนักงานคณะกรรมการการศึกษาขั้นฐาน กระทรวงศึกษาธิการ www.bopp.go.th

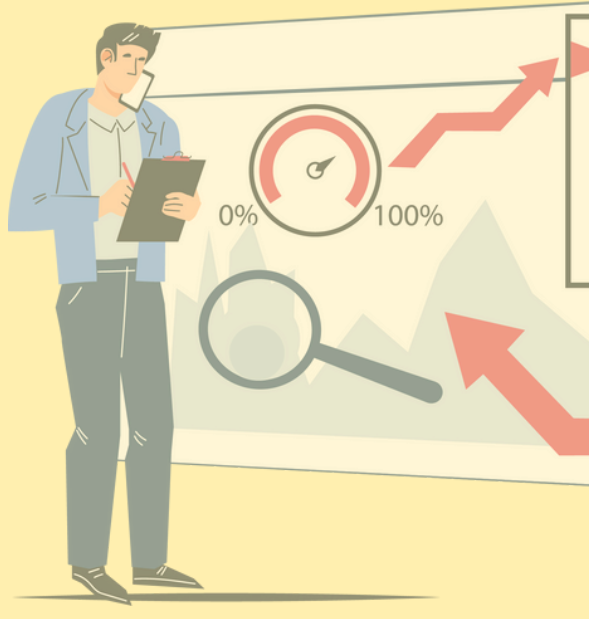

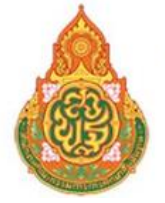

## ้ระบบข้อมูลสินทรัพย์ สำนักงานคณะกรรมการการศึกษาขั้นพื้นฐาน

### สารบัญ

| การลงทะเบียนเข้าใช้งานระบบ | 1  |
|----------------------------|----|
| หน้าหลัก                   | 4  |
| ข้อมูลพื้นฐานเขตพื้นที่    | 5  |
| รายชื่อโรงเรียน            | 6  |
| ติดตามการรายงานของโรงเรียน | 6  |
| เมนูสิ่งก่อสร้าง           | 7  |
| การจัดการ                  | 13 |
| รายงานและสถิติ             | 14 |
| จัดการข้อมูลส่วนตัว        | 15 |

ก

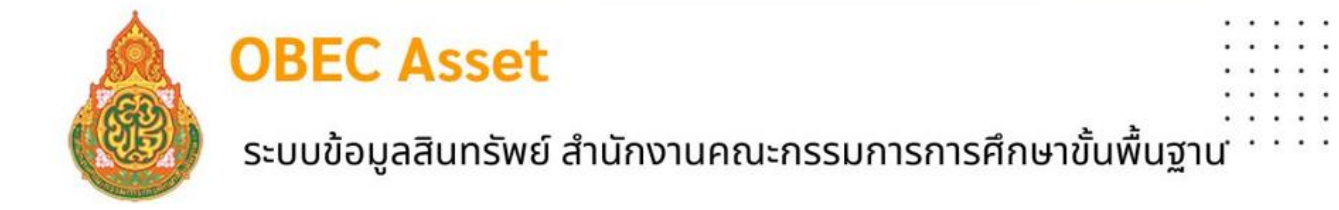

## ระบบข้อมูลสินทรัพย์ สำนักงานคณะกรรมการการศึกษาขั้นพื้นฐาน เอกสารการใช้งานระบบข้อมูลสินทรัพย์ สำหรับเจ้าหน้าที่กลุ่มนโยบายและแผน

#### การเข้างานระบบและการลงทะเบียนการใช้งาน

ลิงก์เข้าระบบ https://asset.bopp-obec.info

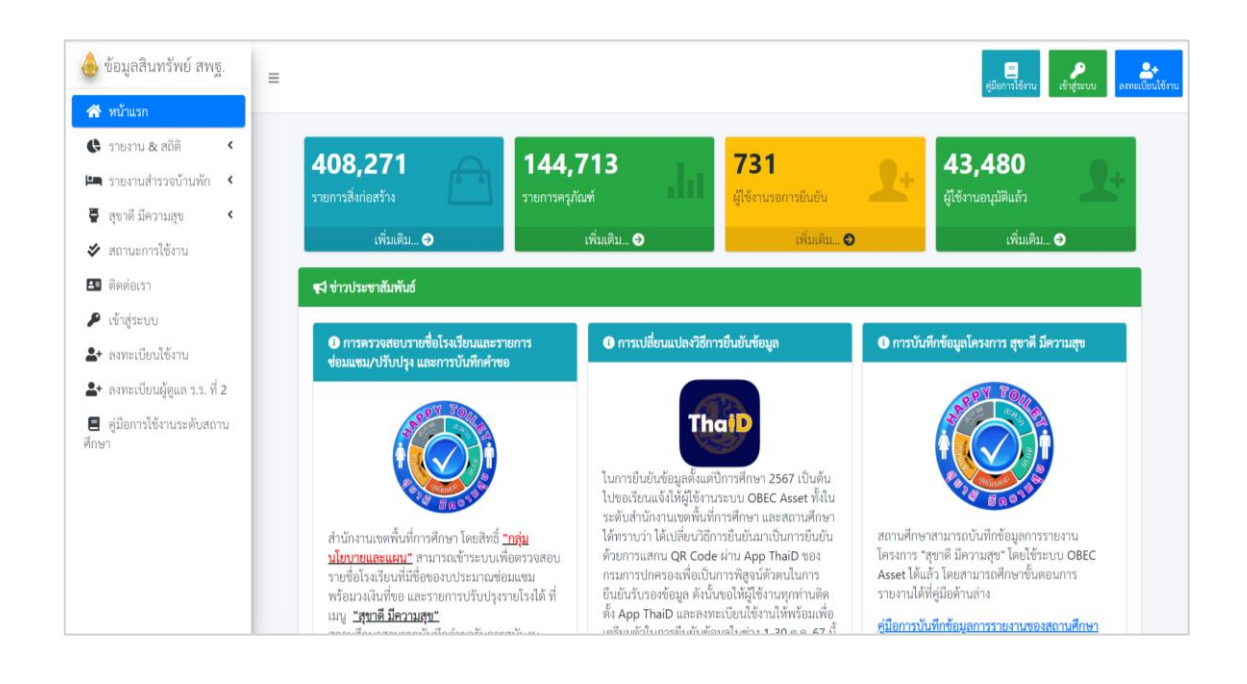

#### 1. การลงทะเบียนเข้าใช้งานระบบ

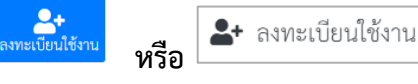

ข้อกำหนดการลงทะเบียนในระบบได้นั้น ผู้ใช้งานจะต้องมีชื่อและข้อมูลอยู่ในฐานข้อมูลระบบ OBEC HRMS ด้วยจึงจะสามารถลงทะเบียนได้ ซึ่งในกรณีระบบแจ้งเตือนว่าไม่พบข้อมูล ให้ดำเนินการ ประสานเขตพื้นที่ที่ท่านสังกัด เพื่อตรวจสอบความถูกต้องของข้อมูลในระบบ OBEC HRMS ดังรูป

.

. .

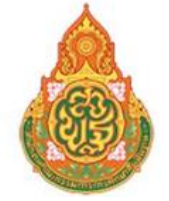

### ระบบข้อมูลสินทรัพย์ สำนักงานคณะกรรมการการศึกษาขั้นพื้นฐาน

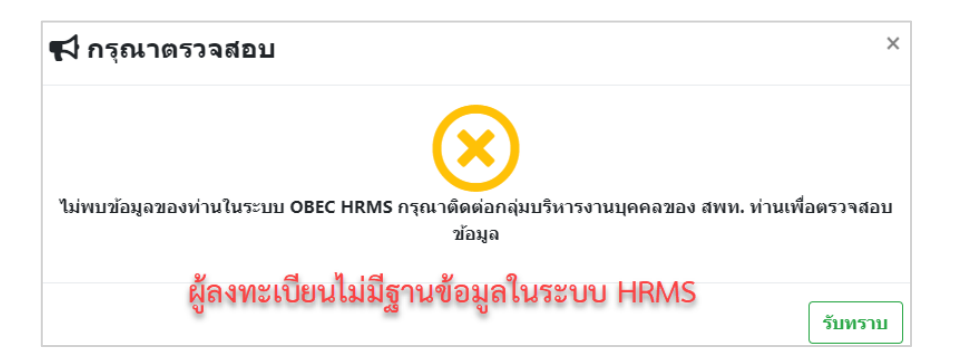

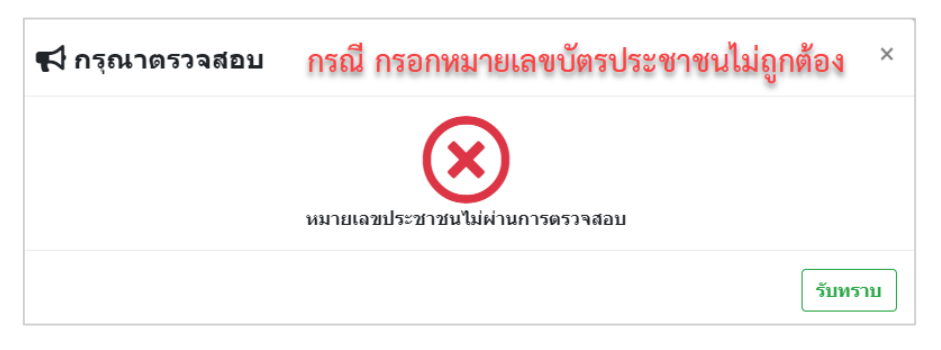

หากผู้ลงทะเบียนมีฐานข้อมูลในระบบ OBEC HRMS เมื่อกรอกเลขบัตรประชาชนจะปรากฏชื่อจริง นามสกุล ของผู้ลงทะเบียน แล้วกรอกข้อมูลตามที่กำหนด **โดยรหัสผ่านจะต้องไม่น้อยกว่า 8 ตัว** 

|                                                                                               | 15 311 30                                                               | 191659 599(79(9)                    |                |                        |
|-----------------------------------------------------------------------------------------------|-------------------------------------------------------------------------|-------------------------------------|----------------|------------------------|
|                                                                                               | 113016610                                                               |                                     |                |                        |
| รหัสผ่าน                                                                                      | 2                                                                       |                                     | ยืนยันรหัสผ่าน | อีกครั้ง 3             |
| •••••                                                                                         | รหัสผ่าน                                                                |                                     | •••••          | ยืนยันรหัสผ่านอีกครั้ง |
| ชื่อจริง                                                                                      |                                                                         |                                     | นามสกุล        |                        |
|                                                                                               |                                                                         |                                     | 4              |                        |
| Email 4                                                                                       |                                                                         |                                     | หมายเลขโทรศั   | íwní <b>(5</b> )       |
| yodsam <b>el</b> @qm                                                                          | ail (Some man and a more                                                | r/pacquard ไปยัง                    |                | •                      |
| 599151916                                                                                     |                                                                         |                                     | 664 61 V 161 N |                        |
| ระบุอเมล<br>กลุ่มผู้ใช้งาน                                                                    | (00000000 030                                                           |                                     |                |                        |
| ัวะับุยเมล<br>กลุ่มผู้ใช้งาน<br>สถานศึกษา                                                     | กล่มผ้ใช้งาน ให                                                         | ้เลือกสถานศึกษา                     | 6              |                        |
| ั วิธั ปุ๋ยเมล<br>กลุ่มผู้ใช้งาน<br>สถานศึกษา<br>สำนักงานเขดพื้น                              | กลุ่มผู้ใช้งาน ให<br>กลุ่มผู้ใช้งาน ให                                  | ห้เลือกสถานศึกษา                    | 6              |                        |
| ัระบุยเมล<br>กลุ่มผู้ใช้งาน<br>สถานศึกษา<br>สำนักงานเขดพื้น<br>1084010000   ส                 | <b>กลุ่มผู้ใช้งาน ใเ</b><br>ที่การศึกษา<br>พป.สุราษฎร์ธานี เขต 1        | ห้เลือกสถานศึกษา<br>เลือกเขตพื้นที่ | 6              |                        |
| ั วิธั Uุยเมล<br>กลุ่มผู้ใช้งาน<br>สถานศึกษา<br>สำนักงานเขตพื้น<br>1084010000   ส<br>โรงเรียน | <b>กลุ่มผู้ใช้งาน ใเ</b><br>ที <b>การศึกษา</b><br>พป.สุราษฎร์ธานี เชด 1 | ห้เลือกสถานศึกษา<br>เลือกเขตพื้นที่ | 6              |                        |

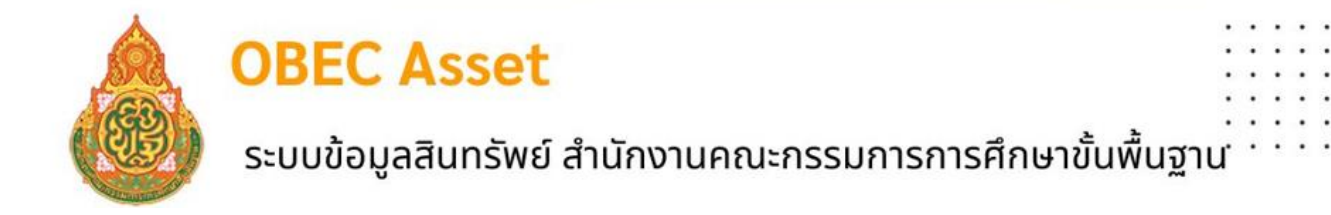

หากดำเนินการทุกอย่างถูกต้องตามเงื่อนไขจะพบข้อความปรากฏแจ้งการลงทะเบียนสำเร็จดังรูป

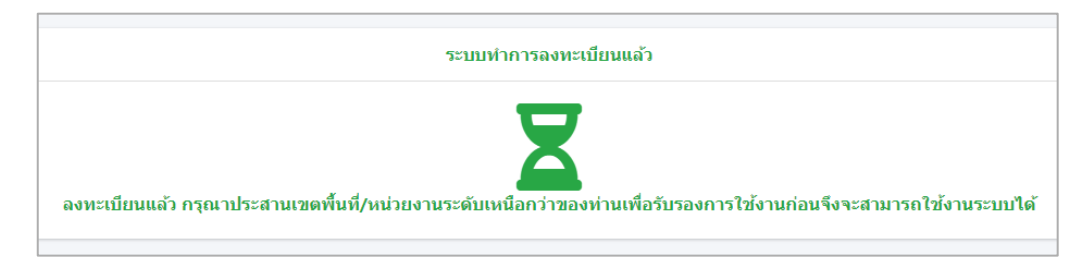

ทั้งนี้ในการลงทะเบียนเข้าใช้งานระบบ 1 หมายเลขบัตรประชาชนจะสามารถลงได้เพียง 1 สถานศึกษาเท่านั้น

หลังจากนั้น ระบบจะแจ้งผลการลงทะเบียนไปยังอีเมล์ของผู้ลงทะเบียน ดังรูป

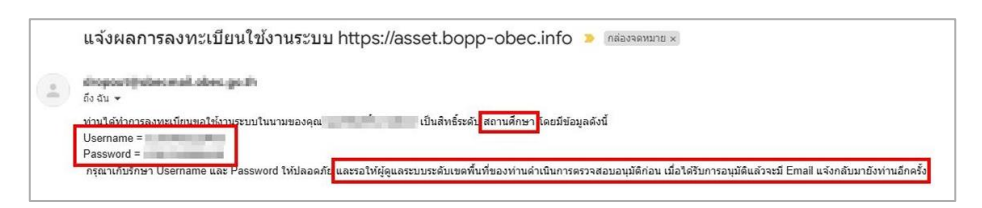

เมื่อผู้ดูแลระบบระดับสำนักงานเขตพื้นที่การศึกษาอนุมัติการใช้งานแล้ว ระบบจะแจ้งผลการ อนุมัติไปยังอีเมล์ ดังรูป

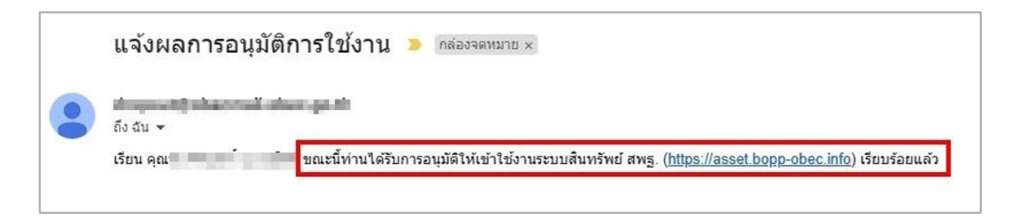

หรือสามารถตรวจสอบสถานะการใช้งานได้ที่เมนู "สถานะการใช้งาน" ดังรูป

| 1000100002 | สพม.กรุงเทพมหานคร เขต 2 | 1010720112 | นวมินทราชูทิศ กรุงเทพมหานคร  | deres spitt philip                | 2   |
|------------|-------------------------|------------|------------------------------|-----------------------------------|-----|
| 1000100002 | สพม.กรุงเทพมหานคร เขต 2 | 1010720068 | เศรษฐบุตรบำเพ็ญ              | สถานะรับรองการเข้าใช้งานระบบ      | *   |
| 1000100002 | สพม.กรุงเทพมหานคร เขต 2 | 1010720150 | นวมินทราชินูทิศ เบญจมราชาลัย | 1000000000                        | 2   |
| 1000100002 | สพม.กรุงเทพมหานคร เขต 2 | 1010720060 | เทพลีลา                      | สถานะยังไม่รับรองการเข้าใช้งานระบ | u 🔺 |
| 1000100002 | สพม.กรุงเทพมหานคร เขต 2 | 1010720067 | สตรีเศรษฐบุตรบำเพ็ญ          | and the second                    | 2   |

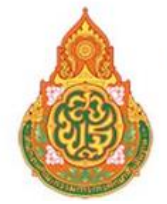

ระบบข้อมูลสินทรัพย์ สำนักงานคณะกรรมการการศึกษาขั้นพื้นฐาน

### การลงชื่อเข้าใช้งานระบบ

1. กรอกเลขบัตรประจำตัวประชาชน

. ข้าสู่ระบบ

- 2. กรอกรหัสผ่าน
- 3. เข้าสู่ระบบ

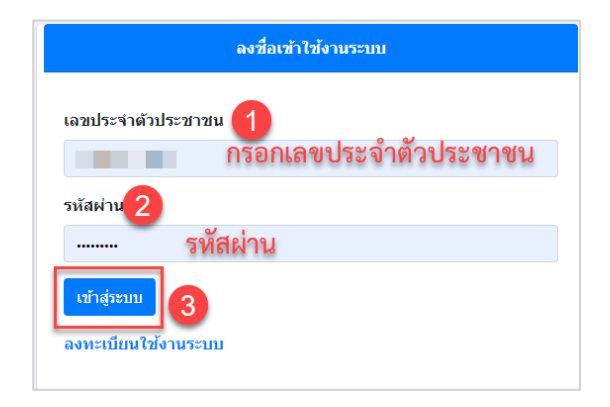

**กรณีลืมรหัสผ่าน** สามารถย้อนกลับไปดูอีเมล์ที่ระบบส่งไปให้ตอนสมัครได้ หรือแจ้งผู้ดูแลระบบ ระดับสำนักงานเขตพื้นที่การศึกษาของผู้ใช้งานให้ทำการ Reset รหัสผ่านให้ใหม่

#### 2. หน้าหลัก

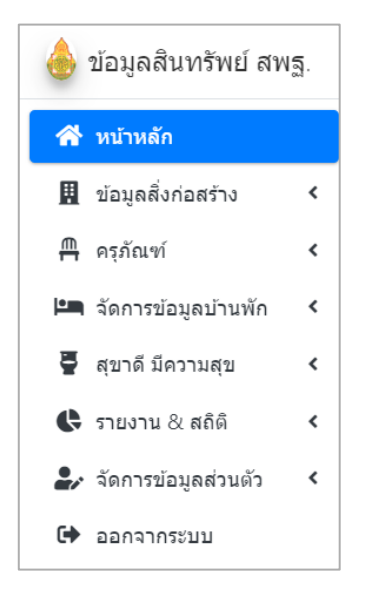

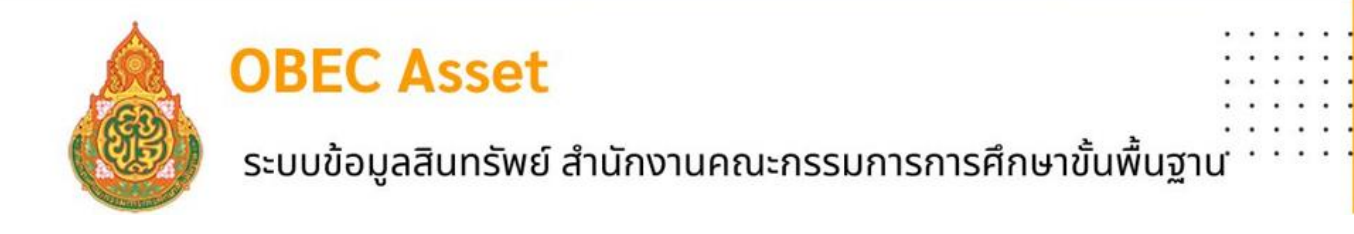

**เมื่อเข้าสู่ระบบ** แสดงภาพรวมของสำนักงานเขตพื้นที่การศึกษา สถานศึกษาในสังกัด และข้อมูลของระดับ ผู้ใช้งาน

| 💩 ข้อมูลสินทรัพย์ สพฐ.            |                        |                                     | All and the second                 |                            |
|-----------------------------------|------------------------|-------------------------------------|------------------------------------|----------------------------|
| 🕋 หน้าหลัก                        |                        |                                     | 6                                  |                            |
| ข้อมูลพื้นฐานเขตพื้นที่           |                        | สำนักงานเอตที่แท็การคื              | กษาประเพลิกษาสุรษฐรียาส์ เพ        |                            |
| <b>เค็เ</b> รายชื่อโรงเรียน       |                        | The second second second            |                                    |                            |
| AB ติดดามการรายงานของ<br>โรงเรียน |                        | ยินดีต้อนรับ คุณ : 🏦 🦾 🎽 [สพ        | ป.สุราษฎร์ธานี เขต 1 (1084010000)] |                            |
| 🞚 สิ่งก่อสร้าง 🔇                  |                        | ผู้ใช้งานระดับ กลุ่ม<br>สถานะการเ   | มนโยบายและแผน<br>ยืนยันข้อมูล      |                            |
| ร์≣ การจัดการ <                   |                        | 🛕 ยังไม่ยืนยันข้อมูลขอ              | งสพป.สุราษฎร์ธานี เขต 1            |                            |
| 🊪 สุขาดี มีความสุข <              |                        |                                     |                                    |                            |
| 🕮 จัดการข้อมูลบ้านพัก 🔇           |                        | สิ่ง<br>ข้อมูลป้าย ข้อมูลแผนผัง ก่อ | เสร้าง ดำเนินการ                   | N                          |
| 🛟 รายงาน & สถิติ 🔹 <              |                        |                                     |                                    | 12                         |
| 🛃 จัดการข้อมูลส่วนดัว 🔇           |                        |                                     | คลิกเพื่อยืนยัน<br>ข้อมูล          |                            |
| 🕩 ออกจากระบบ                      |                        |                                     |                                    |                            |
|                                   | 117<br>โรงเรียนทั้งหมด | 1<br>ขึ้นขันข้อมูลแล้ว              | 116<br>อังไม่ยืนยัน                | 180<br>ผู้ใช้งานที่อนุมัติ |
|                                   | เพิ่มเดิม 🥹            | เพิ่มเดิม 🤿                         |                                    |                            |

**3.ข้อมูลพื้นฐานเขตพื้นที่** จะแสดงข้อมูลพื้นฐานของสำนักงานเขตพื้นที่การศึกษา ซึ่งเชื่อมโยงจากระบบ DMC หากต้องการ แก้ไขหรือเปลี่ยนแปลงข้อมูลดังกล่าว ให้ประสานงานกับเจ้าหน้าที่ DMC ของสำนักงาน เขตพื้นที่การศึกษา เพื่อปรับปรุงข้อมูลในระบบ DMC ดังรูปภาพ

|                     | สพป.สรามธุร์ตามี เขต 1 (1084010000)<br>ตำนักงานอยากันที่ 1 กับประเทศโตรง ระเทศ เก                                           |
|---------------------|----------------------------------------------------------------------------------------------------|
| ชื่อผู้อำนวยการ     |                                                                                                    |
| ที่ตั้ง             | 389/5 หมูที่ 4 ถนน ถนนดอนนก ต่าบอ/แขวง มะขามเดี้ย อำเภอ/เขด เมืองสุราษฎร์ธานี จังหวัด ต่าบอ สุราษฎร์ธานี รหัสไปรษณีย์ 84000 |
| Website             | www.surat1.go.th                                                                                                    |
| โทรศัพท์            | 077273298<br>077272892                                                                                                    |
| ก่อตั้งเมื่อ        | 545-11-24                                                                                                    |
| ละติจุด             | 9.133504035972281                                                                                                    |
| ลองจิจูด            | 99.346983776618                                                                                                    |
| ปรับปรุงข้อมูลเมื่อ | 2566-10-16 (ข้อมูลจากระบบ Data Management Center: DMC)                                                                      |
| De Grand            | Google<br>minifixaa Google Maps Tuignaaa                                                                                    |

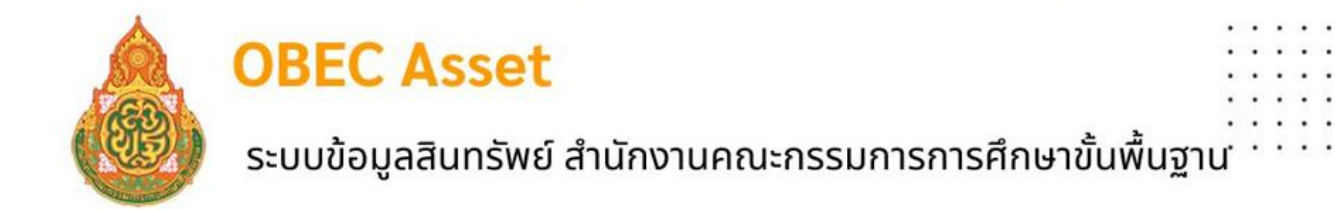

**4. รายชื่อโรงเรียน** จะแสดงรายชื่อสถานศึกษาในสังกัด และสามารถดูข้อมูลพื้นฐานของสถานศึกษาแต่ละ แห่ง ซึ่งเชื่อมโยงจากระบบ DMC หากต้องการ แก้ไขหรือเปลี่ยนแปลงข้อมูลดังกล่าว ให้ประสานงานกับ เจ้าหน้าที่ DMC ของสำนักงานสถานศึกษา เพื่อปรับปรุงข้อมูลในระบบ DMC ดังรูปภาพ

| 💮 ข้อมูลสินทรัพย์ สพฐ                                         |          | =              |                |                        |            |                   |              |                       | ann unu   | eteknian 🔘          | -          |
|---------------------------------------------------------------|----------|----------------|----------------|------------------------|------------|-------------------|--------------|-----------------------|-----------|---------------------|------------|
| <ul> <li>หน้าหลัก</li> <li>ข้อมูลพื้นฐานเขตพื้นที่</li> </ul> |          | Show 25 + entr | ies            |                        |            |                   |              |                       |           | Search:             |            |
| 🔒 รายชื่อโรงเรียน                                             |          | Excel PDF      |                |                        |            |                   |              |                       |           |                     |            |
| AB ติดตามการรายงานของ<br>โรงเรียน                             | 1        | รหัสโรงเรียน   | ชื่อโรงเรียน   | สังกัด 11              | ต่านด 11   | สำเคล 🏾 🏷         | รังหวัด ∐    | ผู้อ่านวยการ          | เมอร์โทร  | ปรับปรุงข้อมูลเมื่อ |            |
| 📕 สิ่งก่อสร้าง                                                | <        | 1084640001     | นิคมสร้างคนเอง | สพป.สุราษฎร์ธานี เขต 1 | ขุนทะเล    | เมืองสุราษฎร์ขานี | สุราษฎร์ธานี |                       | 077355500 | 2567-05-20          | ٩          |
| 🗄 การจัดการ<br>5 สชาตี มีความสช                               | <<br><   | 1084640002     | บ้านควนอูง     | สพป.สุราษฎร์ธานี เขต 1 | ชุนทะเล    | เมืองสุราษฎร์ธานี | สุราษฎร์ธานี |                       | 0         | 2567-06-07          | <u>م</u> ا |
| จัดการข้อมูลบ้านพัก                                           | <i>c</i> | 1084640003     | บ้านซอย 2      | สพป.สุราษฎร์ธานี เขต 1 | ขุนทะเล    | เมืองสุราษฎร์ธานี | สุราษฎร์ชานี | and the second second | 077355598 | 2566-11-09          | ٩          |
| 🕻 รายงาน & สถิติ<br>🖵 รัดการก่อนอสามอ้า                       | د<br>د   | 1084640007     | บ้านบางไหญ่    | สพป.สุราษฎร์ธานี เขต 1 | มะชามเดี๋ย | เมืองสุราษฎร์ธานี | สุราษฎร์ชานี |                       | 077273926 | 2565-11-01          | ٩          |
| <ul> <li>ออกจากระบบ</li> </ul>                                |          | 1084640009     | ป้านท่าเพบร    | สพป.สุราษฎร์ชานี เขต 1 | มะขามเดีย  | เมืองสุราษฎร์ชานี | สุราษฎร์ธานี | 100.000               | 077355599 | 2566-06-08          | ٩          |
|                                                               |          | 1084640010     | บ้านโพหวาย     | สพป.สุราษฎร์ธานี เขต 1 | บางกัง     | เมืองสุราษฎร์ธานี | สราษฎร์ธานี  | 10.00                 | 077285603 | 2566-05-23          | ٩          |
|                                                               |          | 1084640011     | บ้านสันดิสุข   | สทป.สุราษฎร์ธานี เขต 1 | บางกุ้ง    | เมืองสุราษฎร์ชานี | สุราษฎร์ธานี | state the second      | 1000      | 2566-11-07          | ٩          |
|                                                               |          | 1084640012     | วัดข่าทอง      | สพป.สุราษฎร์ธานี เชต 1 | บางกุ้ง    | เมืองสุราษฎร์ธานี | สุราษฎร์ธานี | man and               | 077282028 | 2567-06-07          | ٩          |
|                                                               |          | 1084640013     | วัดนที่คมเบต   | สพป.สุราษฎร์ธานี เขต 1 | ตลอง       | เมืองสุราษฎร์ชานี | สราษฎร์ธานี  |                       |           | 2565-06-10          | ٩          |

5. ติดตามการรายงานของโรงเรียน เจ้าหน้าที่กลุ่มนโยบายและสามารถดูสถานะการรายงานข้อมูลของ สถานศึกษา หากครบถ้วนจะแสดงเป็นสีเขียว ดังรูป

| 💧 ข้อมูลสินทรัพย์ สท             | 1 <u>5</u> | =              |                          |                |                    |                  | E and same          |
|----------------------------------|------------|----------------|--------------------------|----------------|--------------------|------------------|---------------------|
| 😭 หน้าหลัก                       |            |                |                          |                |                    |                  |                     |
| 6 ข้อมูลพื้นฐานเขตพื้นที่        |            | Excel          |                          |                |                    | Search:          |                     |
| <b>เคิ</b> เ รายชื่อโรงเรียน     | _          | รทัสโรงเรียน 1 | ชื่อโรงเรียน             | มีป้ายโรงเรียน | มีแผนผังโรงเรียน 💷 | มีสิ่งก่อสร้าง 👘 | เข้าใช้งานล่าสุด    |
| 🥵 สิตตามการรายงานของ<br>โรงเรียน | 1          | 1014310399     | อยุธยาวิทยาลัย           | Øű             | Øđ                 | Ø₫               | 13-08-2024 14:54:41 |
| 🕅 สิ่งก่อสร้าง                   | <          | 1014310400     | ຈອນສຸຮາຈຄໍອູປດັນກໍ       | 0a             | 0a                 | <b>₽</b> Ø       | 13-08-2024 15:09:21 |
| fill การจัดการ                   | <          | 1014310401     | อยุธยานุสรณ์             | Øđ             | Øđ                 | 0.d              | 04-07-2024 15:13:21 |
| 🗧 สุขาดี มีความสุข               | ۲          | 1014310402     | ปากกรานพิทยา             | Øä             | Øil                | Øđ               | 13-08-2024 15:04:27 |
| 🛥 จัดการข้อมูลบ้านพัก            | <          | 1014310403     | ທ່າເรືອ "ນິສຍານຸກູລ"     | Øđ             | Øű                 | Od               | 23-08-2024 11:10:41 |
| 🕼 รายงาน & สดิติ                 | <          | 1014310404     | ท่าหลวงวิทยานุกูล        | Øű             | Øű                 | Oil              | 13-08-2024 09:10:09 |
| <ul> <li>ออกจากระบบ</li> </ul>   |            | 1014310405     | นครหลวง "อุดมรัชด์วิทยา" | Øđ             | Øű                 | D.               | 24-08-2024 11:29:25 |
|                                  |            | 1014310406     | ท่าข้างวิทยาคม           | Ø₫             | Øű                 | ₽Ø               | 12-08-2024 18:52:13 |
|                                  |            | 1014310407     | บางไทรวิทยา              | Øa             | Øű                 | <b>0</b> 4       | 13-08-2024 13:54:59 |
|                                  |            | 1014310408     | บางบาล                   | Øa             | Øű                 | Øđ               | 13-08-2024 14:12:08 |

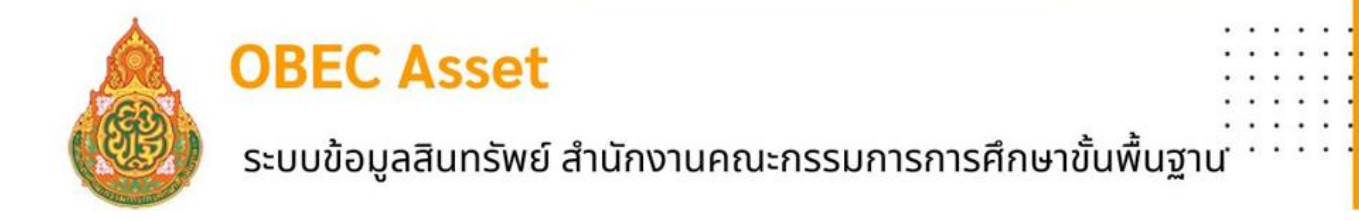

#### ไม่ครบจะแสดงเป็นสีแดง ดังรูป

| 💩 ข้อมูลสินทรัพย์ สพ<br>เว                        | <u>.</u> | =          |                                            |            | ะ<br>สิทธิ์ Admin | มือการรายงาน |                        |
|---------------------------------------------------|----------|------------|--------------------------------------------|------------|-------------------|--------------|------------------------|
| 🛠 หน้าหลัก                                        |          |            |                                            |            |                   |              |                        |
| ข้อมูลพื้นฐานเขตพื้นที่                           |          | Excel      |                                            |            |                   | Search:      |                        |
| <b>เค</b> ีย รายชื่อโรงเรียน                      |          | รทัส       |                                            | มีป้าย     | มีแผนผัง          | มีสิ่ง       |                        |
| คิดตามการรายงานของ<br>โรงเรียน                    | E.       | โรงเรียน 🎵 | ชื่อโรงเรียน                               | โรงเรียน 💷 | โรงเรียน 💷        | ก่อสร้าง 💷   | เข้าใช้งานล่าสุด 💷     |
| <ul><li>จัดการข้อมูลผู้ใช้งาน</li></ul>           | <        | 1010720051 | เครษฐเสถียร                                | ⊗ใม่มี     | (Nilii)           | ⊗ใม่มี       | 21-06-2024<br>19:24:27 |
| <ul> <li>สิ่งก่อสร้าง</li> <li>ครกัณฑ์</li> </ul> | ۲<br>۲   | 1010720111 | พิบูลประชาสรรค์                            | ⊛ใม่มี     | (S,I'II)          | <b>⊘</b> ñ   | 20-08-2024<br>13:20:04 |
| 🧧 สุขาดี มีความสุข                                | <        | 1010720118 | โสดศึกษาทุ่งมหาเมฆ                         | ®¦iuii     | ®"luiß            | ®luiß        |                        |
| รั≣ การจัดการ                                     | ٢        | 1010990001 | ศูนย์การศึกษาพิเศษ ส่วนกลาง                | Øđ         | 🖉ជ                | <b>⊘</b> র   | 31-05-2024<br>11:52:58 |
| 🕼 รายงาน & สถิติ<br>🦆 จัดการข้อมูลส่วนตัว         | ۰<br>۲   | 1011990001 | สูนย์การศึกษาพิเศษ ประจำจังหวัดสมุทรปราการ | <b>BO</b>  | ©ជ                | ©ជ           | 27-06-2024<br>09:37:45 |

### 6. เมนูสิ่งก่อสร้าง

เจ้าหน้าที่กลุ่มนโยบายและแผน สามารถบันทึกสิ่งก่อสร้างของสำนักงานเขตพื้นที่การศึกษา ตาม เมนูย่อย 6 เมนู ประกอบด้วย ป้าย แผนผังสำนักงาน บันทึก ปรับปรุง ซ่อมแซม และรื้อถอนสิ่งก่อสร้าง

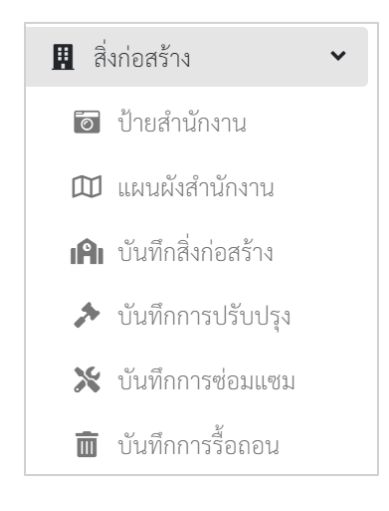

6.1 ป้ายสำนักงาน แนบไฟล์ภาพป้ายสำนักงานเขตพื้นที่การศึกษา คลิกปุ่มบันทึก

| เลือกรูปป้ายสำนักงานเขตพื้นที่     |              |  |
|------------------------------------|--------------|--|
| <b>เลือกไฟล์</b> ไม่มีไฟล์ที่เลือก |              |  |
|                                    | บันทึกข้อมูล |  |

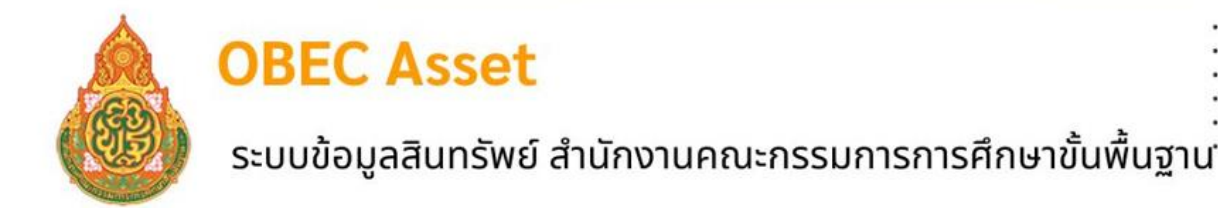

6.2 แผนผังสำนักงาน แนบไฟล์ภาพแผนผังสำนักงานเขตพื้นที่การศึกษา คลิกปุ่มบันทึก

| รหัสเขตพื้นที่การศึกษา             |              |
|------------------------------------|--------------|
| 1081010000                         |              |
| ปีการศึกษา                         |              |
| 2567                               |              |
| เลือกรูปแผนผัง                     |              |
| <b>เลือกไฟล์</b> ไม่มีไฟล์ที่เลือก |              |
|                                    | บันทึกข้อมูล |

6.3 บันทึกสิ่งก่อสร้าง คลิกปุ่ม <sup>เหมร์ก่อสร้</sup>บันทึกรายการสิ่งก่อสร้างของสำนักงานเขตพื้นที่

การศึกษาตามช่องที่กำหนดพร้อมแนบไฟล์ ภาพ

| รูปแบบรายการ                   |  |
|--------------------------------|--|
|                                |  |
| สถานะการใช้งาน                 |  |
| - เลือกสถานะการใช้งาน -        |  |
| ลำดับที่ของสิ่งปลูกสร้าง       |  |
|                                |  |
| ปีที่ก่อสร้าง                  |  |
| งบประมาณที่ได้รับ              |  |
|                                |  |
| แหล่งที่มาของงบประมาณ          |  |
| - เลือกแหล่งที่มาของงบประมาณ - |  |
|                                |  |
| เลือกรูปอาคาร (ด้านหน้า)       |  |
| - เดอกแหลงหมาของงบบระมาณ -     |  |

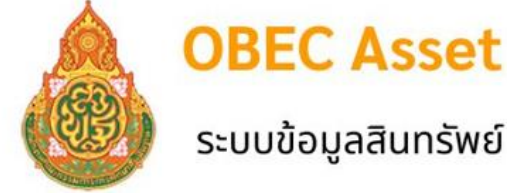

# ระบบข้อมูลสินทรัพย์ สำนักงานคณะกรรมการการศึกษาขั้นพื้นฐาน

เมนูสำหรับรายการที่ต้องการแก้ไขรูปภาพด้านหน้า รูปภาพด้านหลัง รูปภาพด้านซ้าย รูปภาพด้านขวา การแก้ไข การรี้อถอน การลบประเภทสิ่งก่อสร้าง ดังรูป

| Sho      | Dw 10 e entries           |         |                         | 4             | 2             | 3             | 4            | 5        | <sup>se</sup> 6 | 7    |
|----------|---------------------------|---------|-------------------------|---------------|---------------|---------------|--------------|----------|-----------------|------|
| #        | • TI                      | ลำดับ 🗈 | แบบรายการ 11            | รูปด้านหน้า 🔛 | รูปด้านหลัง 💷 | รูปข้างข้าย 💷 | รูปข้างขวา 💷 | แก้ไข 11 | ร้อกอน 💷        | คม 💷 |
| A STREET |                           | 1       | อาคาร 2 ขึ้น (สปจ.เดิม) | Ð             | B             | B             | 8            | đ        | 0               | ×    |
|          | THE OWNER OF THE OWNER OF | 2       | อาคาร 3 ขั้น (สปจ.เดิม) | B             | B             | B             | 8            | đ        | 0               | ×    |

### 1.การแก้ไขรูปภาพด้านหน้า แนบไฟล์รูปภาพด้านหน้า กดบันทึกข้อมูล

| เพิ่มรูปภาพด้านหน้า                |  |
|------------------------------------|--|
| เลือกรูปภาพอาคารด้านหน้า           |  |
| <b>เลือกไฟล์</b> ไม่ได้เลือกไฟล์ใด |  |
| บันทึกข้อมูล                       |  |

2. การแก้ไขรูปภาพด้านหลัง แนบไฟล์รูปภาพด้านหลัง กดบันทึกข้อมูล

| เพิ่มรูปภาพด้านหลัง                |
|------------------------------------|
| เลือกรูปภาพอาคารด้านหลัง           |
| <b>เลือกไฟล์</b> ไม่ได้เลือกไฟล์ใด |
|                                    |
| บันทึกข้อมูล                       |

3. การแก้ไขรูปภาพด้านซ้าย แนบไฟล์รูปภาพด้านซ้าย กดบันทึกข้อมูล

| เพิ่มไรูปภาพด้านข้างซ้าย           |
|------------------------------------|
| เลือกรูปภาพอาคารด้านข้าย           |
| <b>เลือกไฟล์</b> ไม่ได้เลือกไฟล์ใด |
|                                    |
| บันทึกข้อมูล                       |

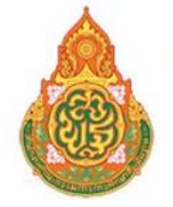

#### ้. ระบบข้อมูลสินทรัพย์ สำนักงานคณะกรรมการการศึกษาขั้นพื้นฐาน

4. การแก้ไขรูปภาพด้านขวา แนบไฟล์รูปภาพด้านขวา กดบันทึกข้อมูล

| เพิ่มรูปภาพด้านข้างขวา             |
|------------------------------------|
| เลือกรูปภาพอาคารด้านขวา            |
| <b>เลือกไฟล์</b> ไม่ได้เลือกไฟล์ใด |
|                                    |
| บันทึกข้อมูล                       |

5. การแก้ไข เลือกประเภทสิ่งก่อสร้าง บันทึกรายการตามช่องที่กำหนด

| 1     | I   อาคารเรียน ▼                                           |
|-------|------------------------------------------------------------|
| รูป   | แบบรายการ                                                  |
| 6     | ล่อเต็มขั้นล่าง อาคารเรียน สปช. 105/29 จำนวน 1 ห้องเรียน ▼ |
| สถ    | านะการชั่งาน                                               |
| ê     | র্ব <b>-</b>                                               |
| สำ    | ดับที่ของสิ่งปลูกสร้าง                                     |
| C     | )                                                          |
| ปีท์  | ี่ก่อสร้าง                                                 |
| 2     | 2548                                                       |
| งบ    | ประมาณที่ได้รับ                                            |
| 6     | 5000.00                                                    |
| แน    | เล่งที่มาของงบประมาณ                                       |
| 3     | ขประมาณจากการจัดหาเอง หรือการบริจาด                        |
| น้อ   | งเรียนที่ใช้งานจริง                                        |
| C     | )                                                          |
| ห้อ   | งเรียนพิเศษ                                                |
| C     | )                                                          |
| ด่อ   | เดิมเป็นห้องเรียน                                          |
| C     | )                                                          |
| ต่อ   | เดิมเป็นห้องเรียนพิเศษ                                     |
| 0     | )                                                          |
| ເລົ່າ | อกรูปอาคาร (ด้านหน้า)                                      |
| [     | <b>เลือกไฟล์</b> ไม่ได้เลือกไฟล์ใด                         |

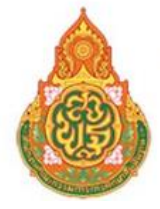

4

### ระบบข้อมูลสินทรัพย์ สำนักงานคณะกรรมการการศึกษาขั้นพื้นฐาน

6. การรื้อถอน แนบเอกสารอนุญาตให้รื้อถอนเป็นไฟล์PDF จำนวน 1 ไฟล์

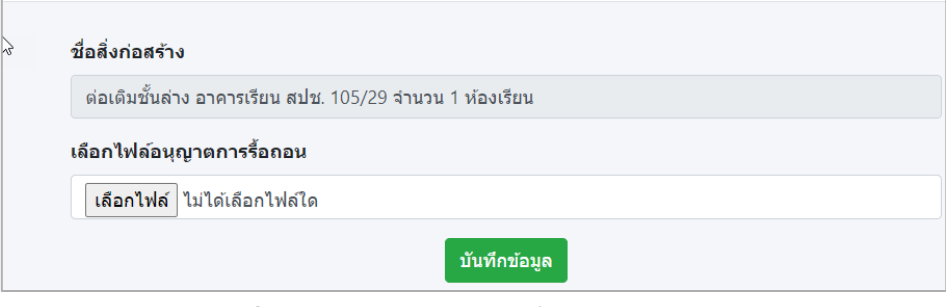

7. การลบประเภทสิ่งก่อสร้าง เลือกประเภทสิ่งก่อสร้าง กดลบ ดังรูป

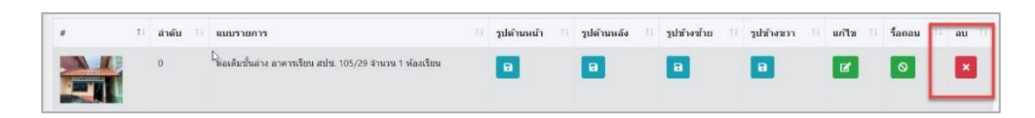

6.4 บันทึกการปรับปรุง กรณีใช้งบลงทุน คลิกปุ่ม บันทึกการปรับปรุงตามช่อง รายการที่กำหนด รายละเอียดการปรับปรุงที่ระบุตามเอกสารประกอบ ปร. กดบันทึกข้อมูล

| • window       • window       • window <td< th=""><th>ขอมูลสนทรพย สพฐ.</th><th></th><th></th><th></th><th></th><th></th><th></th><th></th><th></th><th></th></td<>                                                                                                    | ขอมูลสนทรพย สพฐ.                                       |                   |                                             |                                |              |                  |             |             |                       |                           |
|----------------------------------------------------------------------------------------------------|--------------------------------------------------------|-------------------|---------------------------------------------|--------------------------------|--------------|------------------|-------------|-------------|-----------------------|---------------------------|
| Seeding wanded   Some in a calculation   Landing wanded   Landing wanded   Landing wan                                                                                                    | 🕯 หน้าหลัก                                             |                   |                                             |                                |              |                  |             |             |                       |                           |
| a reads to show       Contraction         b reads to show       a read to show         a reads to show       a read to show         a reads to show       a read to show         a reads to show       a read to show         a reads to show       a read to show         a reads to show       a read to show         a reads to show       a read to show         a reads to show       a read to show         a read to show       a read to show         a read to show       a re                                                                                                    | ข้อมูลพื้นฐานเขตพื้นที่                                | Show 10 ¢         | entries                                     |                                |              |                  |             |             | Search:               |                           |
| A defaunt service of the service of the service | 🕯 รายชื่อโรงเรียน                                      | Excel             |                                             |                                |              |                  |             |             |                       |                           |
| I decide i subset i   i decide i   i decide i <                                                                                                    | <ul> <li>ดิตตามการรายงานของ</li> <li>งเรียน</li> </ul> |                   | ประเภท                                      |                                | สภาพ<br>การ  |                  |             |             |                       |                           |
| <ul> <li></li></ul>                                                                                                    | สิ่งก่อสร้าง 👻                                         | ลำดับ ⊺⊥          | สิ่งปลูก<br>สร้าง                           | รูปแบบ<br>รายการ 💷             | ใช้<br>งาน 💷 | ภาพด้านหน้า      | ภาพด้านหลัง | ภาพด้านข้าย | ภาพด้านขวา            |                           |
| C underde deneral<br>C de de de de de de de de de de de de de                                                                                                    | 🔯 บ้ายสำนักงาน                                         |                   | 23035                                       | 22028.2                        | malel        |                  | No. 778     |             | No. 700               |                           |
| • underweise       2       under under die under die und                                               | 🔟 แผนผังสำนักงาน<br>🕼 บันนึกสิ่งก่อสร้าง               |                   | สำนักงาน<br>เขตพื้นที่<br>ถารศึกษา          | บ้ไหก่ 2<br>ขั้น<br>(สปจ.เดิม) | ness         |                  |             |             |                       | 1511130                   |
| 2       2       2       2       2       2       2       2       3       3       3       3       3       3       3       3       3       3       3       3       3       3       3       3       3       3       3       3       3       3       3       3       3       3       3       3       3       3       3       3       3       3       3       3       3       3       3       3       3       3       3       3       3       3       3       3       3       3       3       3       3       3       3       3       3       3       3       3       3       3       3       3       3       3       3       3       3       3       3       3       3       3       3       3       3       3       3       3       3       3       3       3       3       3       3       3       3       3       3       3       3       3       3       3       3       3       3       3       3       3       3       3       3       3       3       3       3       3       3                                                                                                    | ≯ บันทึกการปรับบ                                       |                   | in the last                                 |                                |              |                  |             |             |                       |                           |
| รายละเอียดการปรับปรุงตามเอกสาร ปร.                                                                                                    | 💥 บันทึกการซ่อมแชม<br>🏛 บันทึกการชื่อมอน               | 2                 | อาดาร<br>สำนักงาน<br>เขตพื้นที่<br>การศึกษา | อาคาร 3<br>ขึ้น<br>(สปจ.เด็ม)  | A            | and the party of |             |             | and the second second | บันทึก<br>การ<br>ปรับปรุง |
| หนึ่งสังก่อสร้างที่ปรับปรุง         อาคาร 2 นั้น (สปร.เดีย)         มีที่ปรับปรุง         เราเงาะเงินที่ปรับปรุง         เหล่งที่มาของงบประมาณ         - เดือกแหล่งที่มาของงบประมาณ -         - เดือกแหล่งที่มาของงบประมาณ -         - เดือกแหล่งที่มาของงบประมาณ -         - เดือกแหล่งที่มาของบประมาณ -         - เดือกแหล่งที่มาของบประมาณ -         - เดือกแหล่งที่มาของบประมาณ -         - เดือกแหล่งที่เกาของบประมาณ -         - เดือกแหล่งที่เกาของบประมาณ -         - เดือกแหล่งที่เกาของบประมาณ -         - เดือกแหล่งที่เกาของบประมาณ -         - เดือกแหล่งที่เกาของบประมาณ -         - เดือกแหล่งที่เกาของบประมาณ -         - เดือกแหล่งที่มาของบประมาณ -         - เดือกแหล่งที่เกาของบประมาณ -         - เดือกแหล่งที่เกาของบประมาณ -         - เดือกแหล่งที่เกาของบริเอน         ไข่เป็นห่องปฏิบัติการ         -         รายละเอียดการปรับปรุงตามแอกสาร ปร.         เว้มที่กับอมูอ                                                                                                    |                                                        |                   |                                             |                                |              |                  |             |             |                       |                           |
| มิที่ปรับปรุง<br>มิที่ปรับปรุง<br>รานวนเงินที่ปรับปรุง<br>แหล่งที่มาของบประมาณ<br>- เลือกแหล่งขึ้นาของบประมาณ -<br>- เลือกแหล่งขึ้นาของบประมาณ -<br>- เรือกแหล่งขึ้นาของบประมาณ -<br>- เรือกแหล่งขึ้นาของบประมาณ -<br><br>รานวนห้องที่ต่อเดิม<br>                                                                                                    |                                                        | [.]<br>ชื่อสิ่งก่ | อสร้างที่ปรับ                               | ulşa 3                         |              |                  |             |             |                       |                           |
| มิที่ปรับปรุง<br>มิที่ปรับปรุง<br>รำนวนเงินที่ปรับปรุง<br>แหล่งที่มาของงบประมาณ<br>- เลือกแหล่งที่มาของงบประมาณ -<br>- เลือกแหล่งที่มาของงบประมาณ -<br>- เลือกแหล่งที่มาของบประมาณ -<br>- เลือกแหล่งที่มาของบประมาณ -<br>- เลือกแหล่งที่มาของบประมาณ -<br>- เลือกแหล่งที่มาของบประมาณ -<br>- เลือกแหล่งที่มาของบประมาณ -<br>- เลือกแหล่งที่มาของบบประมาณ -<br>- เลือกแหล่งที่มาของบบประมาณ -<br>- เลือกแหล่งที่มาของบบประมาณ -<br>- เลือกแหล่งที่มาของบบประมาณ -<br>- เลือกแหล่งที่มาของบบประมาณ -<br>- เลือกแหล่งที่มาของบบประมาณ -<br>- เลือกแหล่งที่มาของบบประมาณ -<br>- เลือกแหล่งที่มาของบบประมาณ -<br>- เลือกแหล่งที่มาที่มาที่มาที่มาที่มาที่มาที่มาที่มา                                                                                                    |                                                        | อาคาร             | ร 2 ชั้น (สปจ.                              | ເດີນ)                          |              |                  |             |             |                       |                           |
| รายละเอียดการปรับปรุงตามเอกสาร ปร.<br>รายละเอียดการปรับปรุงตามเอกสาร ปร.                                                                                                    |                                                        | รีเพิ่มรับ        | ulsa                                        |                                |              |                  |             |             |                       |                           |
| ร้ายละเอียดเพิ่มเติม<br>รายอละเอียดการปรับปรุงตามเอกสาร ปร.<br>เรียกเพล์ม                                                                                                    |                                                        |                   |                                             |                                |              |                  |             |             |                       |                           |
| รำบละเอียดเพิ่มเติม<br>รายละเอียดการปรับปรุงตามเอกสาร ปร.<br>เริ่มที่กันอุม                                                                                                    |                                                        |                   |                                             |                                |              |                  |             |             |                       |                           |
| <ul> <li>แหล่งที่มาของบประมาณ         <ul> <li>เลือกแหล่งที่มาของบประมาณ -</li> <li>เลือกแหล่งที่มาของบประมาณ -</li> <li>รำนวนห้องที่ต่อเต็ม</li> </ul> </li> <li>ใช้เป็นห้องที่ต่อเต็ม</li> <li>ใช้เป็นห้องที่เสม</li> <li>ใช้เป็นห้องปฏิบัติการ</li> <li>รายละเอียดการปรับปรุงตามแอกสาร ปร.</li> <li>รับบทึกน้อมูล</li> </ul>                                                                                                    |                                                        | จำนวนเ            | เงินที่ปรับปร                               | 3                              |              |                  |             |             |                       |                           |
| แหล่งที่มาของบประมาณ<br>- เลือกแหล่งที่มาของบประมาณ -                                                                                                    |                                                        |                   |                                             |                                |              |                  |             |             |                       |                           |
| <ul> <li>เลือกแหล่งที่มาของงบประมาณ -</li> <li>จำนวนห้องที่ต่อเติม</li> <li>ให้เป็นห้องที่ต่อเติม</li> <li>ให้เป็นห้องที่เสียน</li> <li>ให้เป็นห้องปฏิบัติการ</li> <li>ให้เป็นห้องปฏิบัติการ</li> <li>รายละเอียดการปรับปรุงตามแอกสาร ปร.</li> <li>รับบทึกน้อมูล</li> </ul>                                                                                                    |                                                        | แหล่งที่          | มาของงบป                                    | ระมาณ                          |              |                  |             |             |                       |                           |
| รำนวนห้องที่ต่อเติม<br>ใช้เป็นห้องเรียน<br>ใช้เป็นห้องที่เสม<br>ใช้เป็นห้องปฏิบัติการ<br>รายละเอียดเพิ่มเติม<br>รายละเอียดการปรับปรุงตามเอกสาร ปร.<br><u>รับหรีกัน้อมูล</u>                                                                                                    |                                                        | - เลือก           | กแหล่งที่มาข                                | องงบประมาย                     | u -          |                  |             |             | •                     |                           |
| ไม่มีเป็นห้องเรียน                                                                                                    |                                                        | ສໍາມານ            | ก้องสีต่องสำ                                |                                |              |                  |             |             |                       |                           |
| ใช้เป็นห้องเรียน<br>ใช้เป็นห้องที่เศษ<br>ใช้เป็นห้องปฏิบัติการ<br>รายละเอียดเพิ่มเติม<br>รายละเอียดการปรับปรุงตามเอกสาร ปร.<br>มันทึกน้อมูล                                                                                                    |                                                        | 41636             | начинация                                   | •                              |              |                  |             |             |                       |                           |
| ใช้เป็นห้องเรียน<br>ใช้เป็นห้องที่เสม<br>ใช้เป็นห้องปฏิบัติการ<br>รายละเอียดเพิ่มเติม<br>รายละเอียดการปรับปรุงตามเอกสาร ปร.<br>มันทึกน้อมูล                                                                                                    |                                                        |                   |                                             |                                |              |                  |             |             |                       |                           |
| ใช้เป็นห้องพิเศษ<br>ใช้เป็นห้องปฏิบัติการ<br>รายละเอียดเพิ่มเติม<br><mark>รายละเอียดการปรับปรุงตามเอกสาร ปร.</mark><br><u>รันท์กัน้อมูล</u>                                                                                                    |                                                        | ใช้เป็นเ          | ห้องเรียน                                   |                                |              |                  |             |             |                       |                           |
| ใช้เป็นห้องทิเศษ<br>ใช้เป็นห้องปฏิบัติการ<br>รายละเอียดเพิ่มเติม<br><mark>รายละเอียดการปรับปรุงตามเอกสาร ปร.</mark><br><u>รันท์กัน้อมูล</u>                                                                                                    |                                                        |                   |                                             |                                |              |                  |             |             |                       |                           |
| ใช้เป็นห้องปฏิบัติการ<br>รายละเอียดเพิ่มเติม<br>รายละเอียดการปรับปรุงตามเอกสาร ปร.<br>มันทึกน้อมูล                                                                                                    |                                                        | ใช้เป็นเ          | ห้องพิเศษ                                   |                                |              |                  |             |             |                       |                           |
| ใช้เป็นห้องปฏิบัติการ<br>รายอะเอียดเพิ่มเติม<br>รายอะเอียดการปรับปรุงตามเอกสาร ปร.<br>มันทักน้อมูล                                                                                                    |                                                        |                   |                                             |                                |              |                  |             |             |                       |                           |
| เขเบนหลงบฎบคการ<br>รายคะเฉียดเพิ่มเติม<br>รายละเอียดการปรับปรุงตามเอกสาร ปร.<br>มันทักน้อมูล                                                                                                    |                                                        | 9.75              | * 10 *0                                     |                                |              |                  |             |             |                       |                           |
| รายละเอียดเพิ่มเติม<br>รายละเอียดการปรับปรุงตามเอกสาร ปร.<br>บันทักน้อมูล                                                                                                    |                                                        | เชเบนเ            | หองปฏบตก                                    | าร                             |              |                  |             |             |                       |                           |
| รายละเอียดเพิ่มเติม<br>รายละเอียดการปรับปรุงตามเอกสาร ปร.<br>บันทึกน้อมูล                                                                                                    |                                                        |                   |                                             |                                |              |                  |             |             |                       |                           |
| รายละเอียดการปรับปรุงตามเอกสาร ปร.<br><sub>มันท์กห้อมูล</sub>                                                                                                    |                                                        | รายละเ            | อียดเพิ่มเติม                               | 1                              |              |                  |             |             |                       |                           |
| บันทึกห้อมูล                                                                                                    |                                                        |                   |                                             | รายละเอี                       | ียดการเ      | ปรับปรุงตามเอ    | กสาร ปร.    |             |                       |                           |
| ารสายการสายคราม                                                                                                    |                                                        |                   |                                             |                                |              | มันเรื่องร้อนร   |             |             |                       |                           |
|                                                                                                    |                                                        |                   |                                             |                                |              | านพบบอมูล        |             |             |                       |                           |

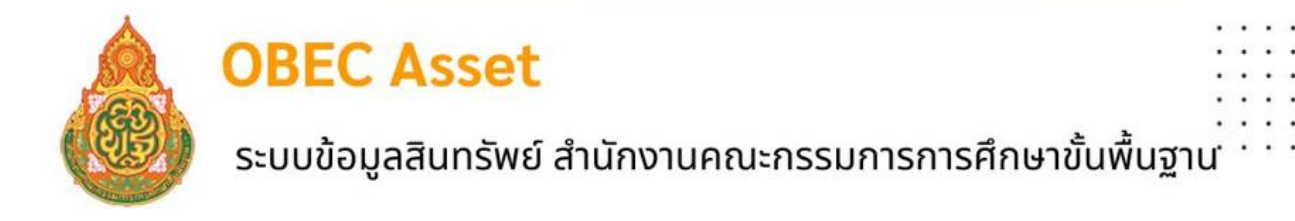

**บันทึกการซ่อมแซม** กรณีใช้งบดำเนินงาน คลิกปุ่ม

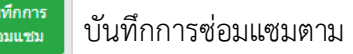

ช่องรายการที่กำหนด รายละเอียดการซ่อมแซมที่ระบุตามเอกสารประกอบ ปร. กดบันทึกข้อมูล

| โรงเรียน<br>มีสังก่อสร้าง 🗸                                                            | ลำดับ †⊥ | ประเภท<br>สิ่งปลูก<br>สร้าง 斗               | รูปแบบ<br>รายการ ™            | สภาพ<br>การ<br>ใช้<br>งาน ™ | ภาพด้านหน้า 🕮 | ภาพด้านหลัง | ภาพด้านข้าย | ภาพด้านขวา 🕮 | <b>#</b> 11                 |
|----------------------------------------------------------------------------------------|----------|---------------------------------------------|-------------------------------|-----------------------------|---------------|-------------|-------------|--------------|-----------------------------|
| <ul> <li>บายสานกงาน</li> <li>แผนผังสำนักงาน</li> <li>แผน มันทึกสิ่งก่อสร้าง</li> </ul> | 1        | อาคาร<br>สำนักงาน<br>เขตพื้นที่<br>การศึกษา | อาคาร 2<br>ขั้น<br>(สปจ.เติม) | พอใช้                       |               |             |             |              | บันทึก<br>การ<br>ช่อมแชม ไห |
| <ul> <li>บันทึกการปรับปรง</li> <li>บันทึกการช่อมแข</li> <li>บันทึกการร้อดอน</li> </ul> | 2        | อาคาร<br>สำนักงาน<br>เขตพื้นที่<br>การศึกษา | อาคาร 3<br>ขั้น<br>(สปจ.เติม) | ñ                           |               |             |             |              | 2<br>ช่อมแชม                |

| ชื่อสิ่งก่อสร้างที่ช่อ | มแชม 😗                            |
|------------------------|-----------------------------------|
| อาคาร 2 ชั้น (สปจ      | เดิม)                             |
| ปีที่ช่อมแชม           |                                   |
|                        |                                   |
| จำนวนเงินที่ช่อมแ      | ชม                                |
|                        |                                   |
| แหล่งที่มาของงบป       | ระมาณ                             |
| - เลือกแหล่งที่มาข     | เองงบประมาณ -                     |
| รายละเอียดเพิ่มเติ     | J                                 |
|                        | รายละเอียดการซ่อมแซมตามเอกสาร ปร. |
|                        | บันทึกข้อมูล                      |
|                        |                                   |

## 6.5 บันทึกการรื้อถอน **บันทึกรื้อถอน** คลิกปุ่ม

| ป้อมูลพื้นฐานเขตพื้นที่                                                                | Show 10                    | • entries                                   |                               |               |                                                                                                    |             |                           | Search:      |                          |
|----------------------------------------------------------------------------------------|----------------------------|---------------------------------------------|-------------------------------|---------------|----------------------------------------------------------------------------------------------------|-------------|---------------------------|--------------|--------------------------|
| <b>เคิเ</b> รายชื่อโรงเรียน                                                            | Excel                      |                                             |                               |               |                                                                                                    |             |                           |              |                          |
| А₿ ดิตตามการรายงานของ<br>โรงเรียน                                                      |                            | ประเภท                                      |                               | สภาพ<br>การ   |                                                                                                    |             |                           |              |                          |
| 🖩 สิ่งก่อสร้าง 👻                                                                       | ลำดับ ⊺ะ                   | สิ่งปลูก<br>สร้าง 🏦                         | ຽປແນນ<br>ຮາຍຄາຮ ™             | ใช้<br>งาน ⊺⊥ | ภาพด้านหน้า 🌐                                                                                                    | ภาพด้านหลัง | <mark>ภาพด้านข้</mark> าย | ภาพด้านขวา 💷 | *2                       |
| 🛍 ป้ายสำนักงาน<br>เปป แผนดังสำนักงาน<br>เ <b>คิเ</b> บันทึกสิ่งก่อสร้าง                | 1                          | อาดาร<br>สำนักงาน<br>เขดพื้นที่<br>การศึกษา | อาคาร 2<br>ชั้น<br>(สปจ.เต็ม) | พอใช้         |                                                                                                    |             |                           |              | บันทึก<br>การร็อ<br>ถอน  |
| <ul> <li>บันทึกการปรับปรุง</li> <li>บันทึกการช่อมแชม</li> <li>บันทึกการร้อด</li> </ul> | 2                          | อาคาร<br>สำนักงาน<br>เชดพื้นที่<br>การศึกษา | อาคาร 3<br>ขั้น<br>(สปจ.เดิม) | đ             | and the second second s |             |                           |              | บันทึก<br>การรื้อ<br>ถอน |
| ชื่อสี่ งูก่อสร้าง<br>อาคาร 2 ชั้น<br>เลือกไฟล์อนุร                                    | 3<br>(สปจ.เดิม<br>บาตการรั | i)<br>ร้อกอน                                |                               |               |                                                                                                    |             |                           |              |                          |
| เลือกไฟล์                                                                              | ไม่ได้เลือ                 | กไฟล์ใด                                     | แนบ                           | ไฟล์          | หนังสืออ                                                                                                    | นุญาตกา     | รรื้อถอน                  |              |                          |
|                                                                                        |                            |                                             |                               |               | บันทึกข้อมูล                                                                                                    |             |                           |              |                          |

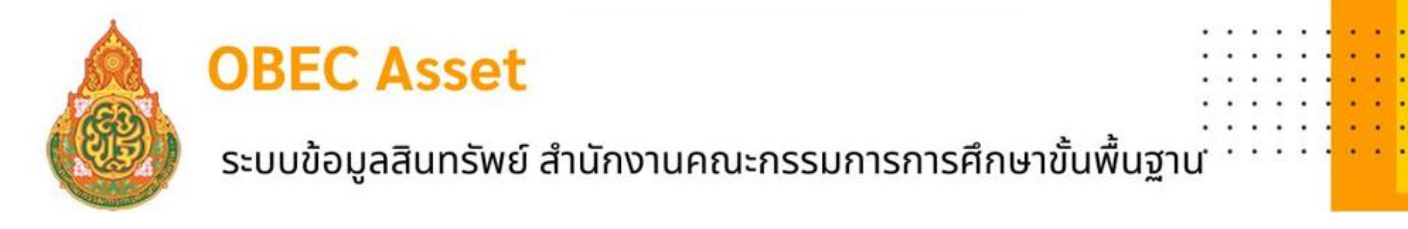

7. การจัดการ ประกอบด้วยเมนูย่อย 2 เมนู ดังรูป

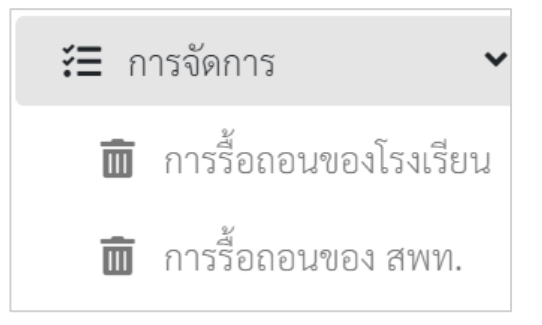

7.1 การรื้อถอนของโรงเรียน เป็นเมนูบันทึกรายการรื้อถอนของสถานศึกษา โดยสำนักงานเขต พื้นที่การศึกษาหรือผู้ใช้งานระดับกลุ่มนโยบายและแผนดำเนินการ ดังนี้

- 1) เลือกรายการรื้อถอนของโรงเรียน
- 2) ตรวจสอบสถานะการอนุมัติ ถ้าขึ้นสถานะ "รออนุมัติ"
- 3) ตรวจสอบเอกสาไฟล์เอกสารการอนุญาตให้รื้อ
- 4) อนุมัติการรื้อถอน

| 💩 ข้อมูลสินทรัพย์ สพฐ.                                                                       | = |                        |                 |                         |                 |                               | and any stranger |   |  |
|----------------------------------------------------------------------------------------------|---|------------------------|-----------------|-------------------------|-----------------|-------------------------------|------------------|---|--|
| <ul> <li>พบ้านลัก</li> <li>ข้อมูลพื้นฐานเขตพื้นที่</li> <li>เคิ่ม รายชื่อโรงเรียน</li> </ul> |   | Show 10 • entries      |                 |                         |                 | Search:                       |                  | ] |  |
| А₿ ติดตามการรายงานของ<br>โรงเรียน                                                            |   | รหัสสถานศึกษา ⊺        | ขื่อสถานดีกษา 😳 | ชื่ออาดารที่ขอรื้อกอน 😳 | สถานะการอนุมัต้ | ใฟล์เอกสารการอนุญาตให้รื่อกอน | ตำเนินการ        |   |  |
| 🛄 สิ่งก่อสร้าง 🤇                                                                             |   | 1084640012             | วัดห่าหอง       | ป.1ข                    | seauk 2         | B (3)                         | อนุมัติการร้อกอน |   |  |
| ์≣ การจัดการ ✓                                                                               |   | Showing 1 to 1 of 1 or | delor           |                         |                 |                               | Previous 1 Next  |   |  |
| 🕕 การร้อดอนของโรงเรียน                                                                       |   | snowing 1 to 1 of 1 er | 10.105          |                         |                 |                               |                  |   |  |

**7.2 การรื้อถอนของ สพท.** ในกรณีที่สำนักงานเขตพื้นที่การศึกษาดำเนินการจัดทำการรื้อถอน

อาคาร

- 1) เลือกอาคารที่จะรื้อถอน
- 2) อัปโหลดเอกสารการอนุญาตให้รื้อถอน
- 3) ยืนยันการรื้อถอน

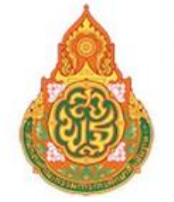

### ระบบข้อมูลสินทรัพย์ สำนักงานคณะกรรมการการศึกษาขั้นพื้นฐาน

8. รายงานและสถิติ ผู้ใช้งานระดับกลุ่มนโยบายและแผน สามารถเข้าไปดูรายงานต่างๆ ตามเมนู ดังรูป

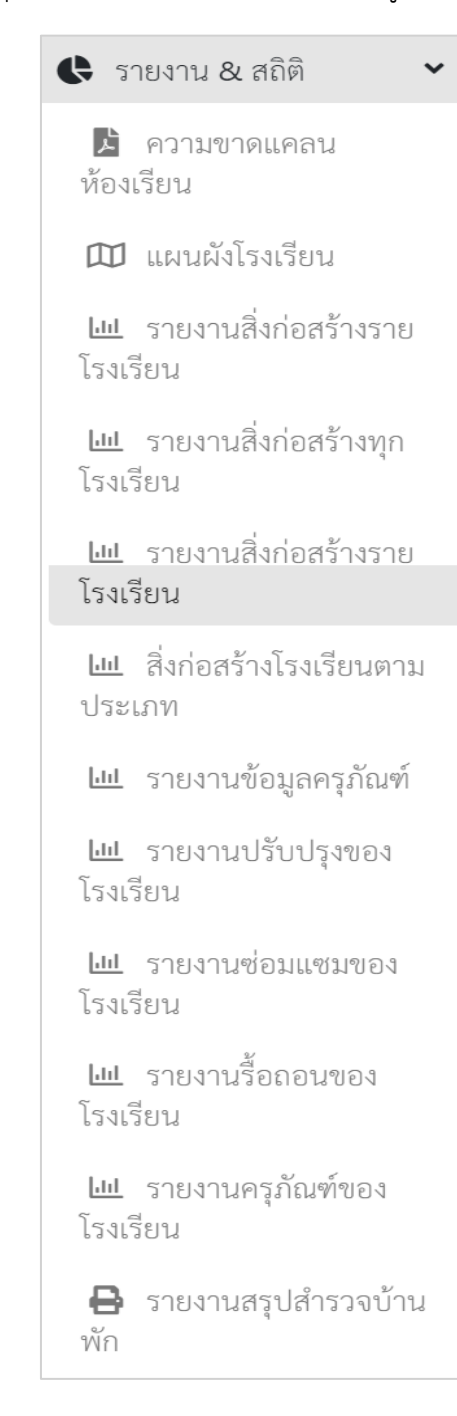

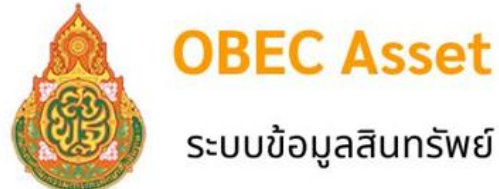

## ระบบข้อมูลสินทรัพย์ สำนักงานคณะกรรมการการศึกษาขั้นพื้นฐาน

### 9. จัดการข้อมูลส่วนตัว

ผู้ใช้สามารถแก้ไขข้อมูลส่วนตัว และรหัสผ่านใหม่ได้ที่เมนูนี้ ดังรูปมี 2 เมนูย่อยดังรูป

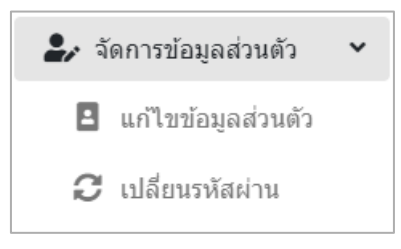

**แก้ไขข้อมูลส่วนตัว** โดยผู้ใช้สามารถแก้ไขข้อมูลส่วนตัว และรหัสผ่านใหม่ได้ที่เมนูนี้ ดังรูป

| เลือกรูปโปรไฟล์<br>Choose File No file chosen<br>ชื่อ<br>ขามสกุล |
|------------------------------------------------------------------|
| Choose File No file chosen<br>ชื่อ<br>หนามสกุล                   |
| ชื่อ<br>นามสกุล                                                  |
| าามากกุล                                                         |
| นามสกุด                                                          |
|                                                                  |
|                                                                  |
| Email                                                            |
| (mining provident)                                               |
| หมายเลขโทรศัพท์ที่ติดต่อได้                                      |
|                                                                  |
| ปรับปรุงข้อมูล                                                   |

### การเปลี่ยนรหัสผ่าน

|                      | เปลี่ยนรหัสผ่าน |
|----------------------|-----------------|
| Current password     |                 |
| New password         |                 |
| Confirm new password |                 |
|                      |                 |

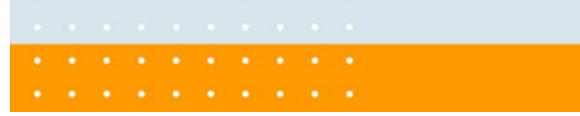